# **PC** configurator

# WEG\_DriveLabs

User manual

Language: English

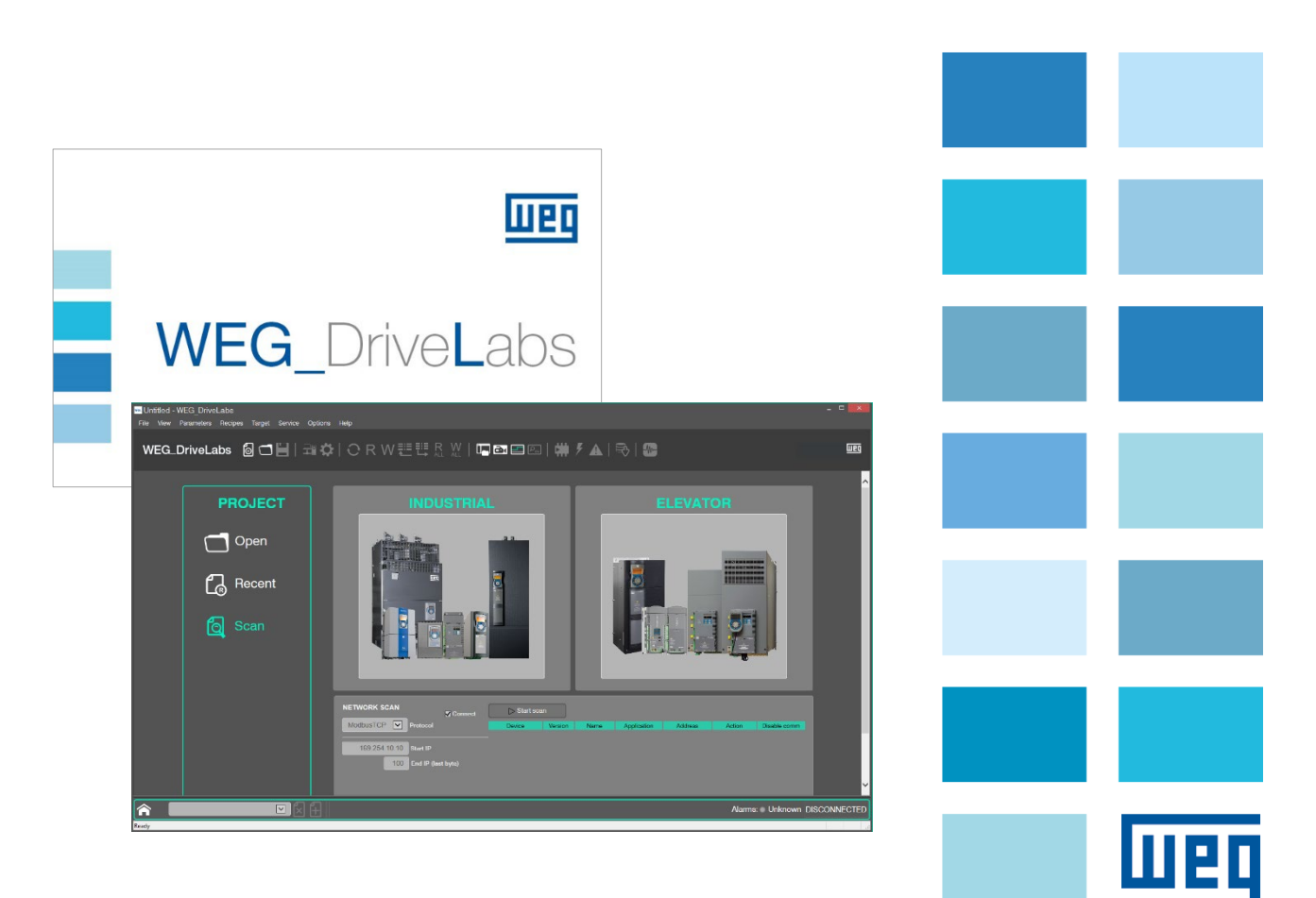

Thank you for choosing this WEG product.

Please send any feedback you may have that would help us to improve this manual to the following e-mail address: techdoc@weg.net. We would be happy to receive it.

Before using the product, read the safety instruction section carefully.

Keep the manual in a safe place and available to engineering and installation personnel during the product functioning period.

WEG Automation Europe S.r.l. reserves the right to modify products, data and dimensions without prior notice.

The data can be used only for the product description and cannot be understood as legally stated properties. All rights reserved.

# SUMMARY

| 1 | Int                                    | roduction                                                                                                    | . 4                                    |
|---|----------------------------------------|----------------------------------------------------------------------------------------------------|----------------------------------------|
|   | 1.1                                    | Requirements and PC connection                                                                                                    | . 4                                    |
| 2 | Ins                                    | tallation                                                                                                    | . 5                                    |
|   | 2.1                                    | Installing the programme                                                                                                    | . 5                                    |
| 3 | Fu                                     | nctions                                                                                                    | . 8                                    |
|   | 3.1<br>3.2<br>3.3<br>3.4<br>3.5<br>3.6 | Project<br>Device connection (Target)<br>CONNECTED mode<br>Interaction with devices (Target)<br>Applications<br>Recipes                                         | . 8<br>. 8<br>. 8<br>. 8<br>. 8<br>. 8 |
| 4 | Ме                                     | nu and Toolbar                                                                                                    | . 9                                    |
|   | 4.1<br>4.2<br>4.3                      | User interface<br>Menu<br>Toolbar                                                                                                    | . 9<br>11<br>16                        |
| 5 | Wo                                     | ork session                                                                                                    | 17                                     |
|   | 5.1<br>5.2<br>5.2<br>5.2<br>5.3        | Accessing the device and setting up communications<br>Commissioning with the Wizard tool<br>2.1 Optimization Wizard<br>2.2 Troubleshooting Wizard<br>Show Graph | 20<br>21<br>21<br>22<br>23             |
| 6 | Ра                                     | rameter file                                                                                                    | 26                                     |
|   | 6.1<br>6.2<br>6.3<br>6.4               | Search parameter function<br>Filter parameter function<br>Parameter management<br>Read and write commands                                                       | 28<br>28<br>29<br>29                   |
| 7 | So                                     | ftscope Real time                                                                                                    | 31                                     |

# 1 Introduction

WEG\_DriveLabs is the WEG Automation Europe product configurator that makes it possible to connect one or more devices (targets) to monitor status, check information, read/write parameter values.

The WEG\_DriveLabs configurator enables the user to connect and configure WEG Automation Europe devices with special pages, toolbars, and statusbars.

The operations available are:

- Device-PC communications via an Ethernet RJ45 port using Modbus TCP protocol
- Creation and management of projects with single drives or even with multiple devices. The configurator is an SDI (Single Document Interface) application, and thus can only work with one project at a time.
- Read and write parameters
- Save parameters to the device's flash memory
- Check device status
- Softscope (integrated real-time oscilloscope)

#### **1.1 Requirements and PC connection**

- Minimum PC requirements: PC operating system Windows 7 or higher, 512 MB RAM, 1 GByte available hard disk space, Screen 1024 x 768, Ethernet port
- Direct Ethernet RJ45 category 5E shielded cable, maximum length 10mt

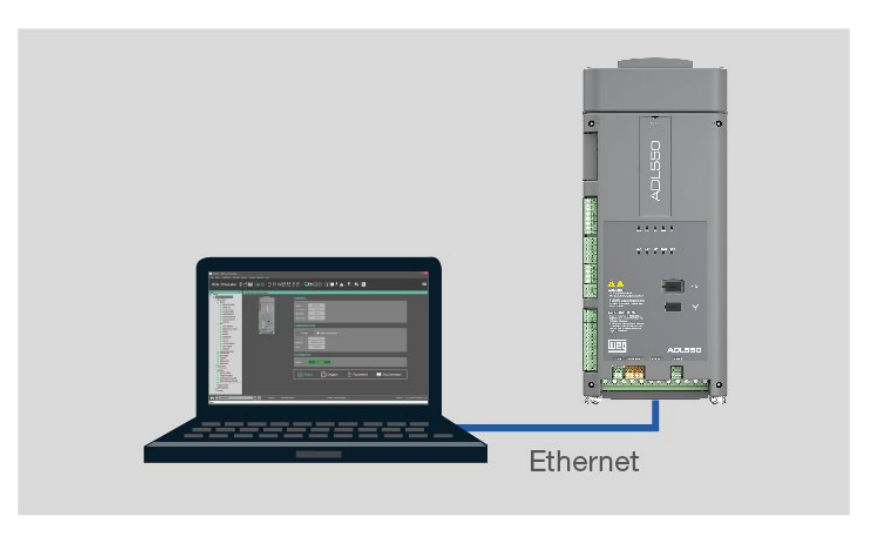

Figura 1. Wired connection via the Ethernet port using the Modbus TCP protocol

# 2 Installation

To install the WEG\_DriveLabs configurator, run the Setup program found in the "DOWNLOAD CENTER" section on the WEG site, i.e: https://www.weg.net/catalog/weg/IT/en/p/MKT\_WDC\_GLOBAL\_PRODUCT\_INVERTER\_FOR\_ELEVATOR\_ADL500

<u>Example of Setup file:</u> WEG\_DriveLabs\_1.0.0.exe

### 2.1 Installing the programme

The following steps must be followed to install the WEG\_DriveLabs software:

1. Launch WEG\_DriveLabs\_X.X.exe. This will display any warnings and the welcome screen:

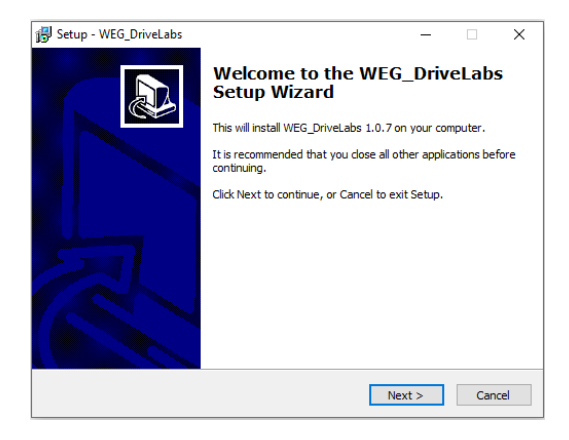

2. Click Next to move on to the next screen

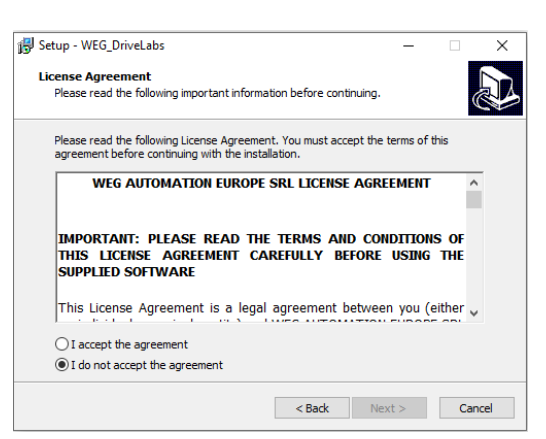

3. Read the user licence, choose *l accept the agreement* and click *Next* to continue.

4. Select the installation folder and click *Next* to continue.

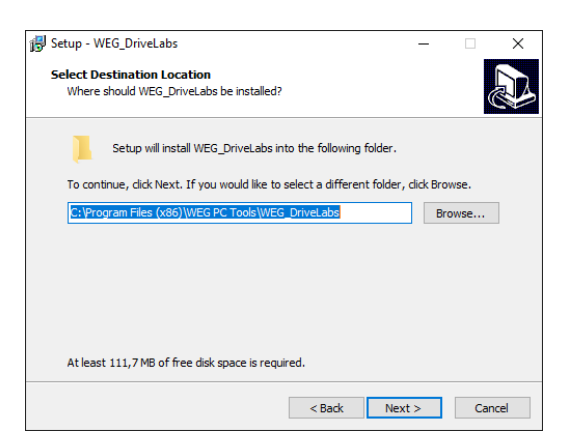

5. Select the main menu folder and click *Next* to continue.

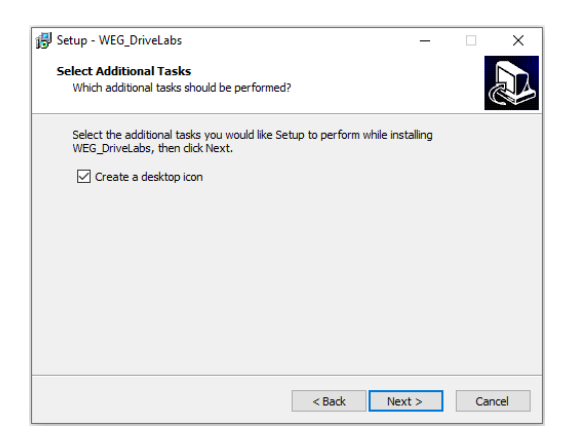

- 6. Select installation of desktop icon and click Next to continue.
- 7. Check settings and click Install to continue; this starts file extraction

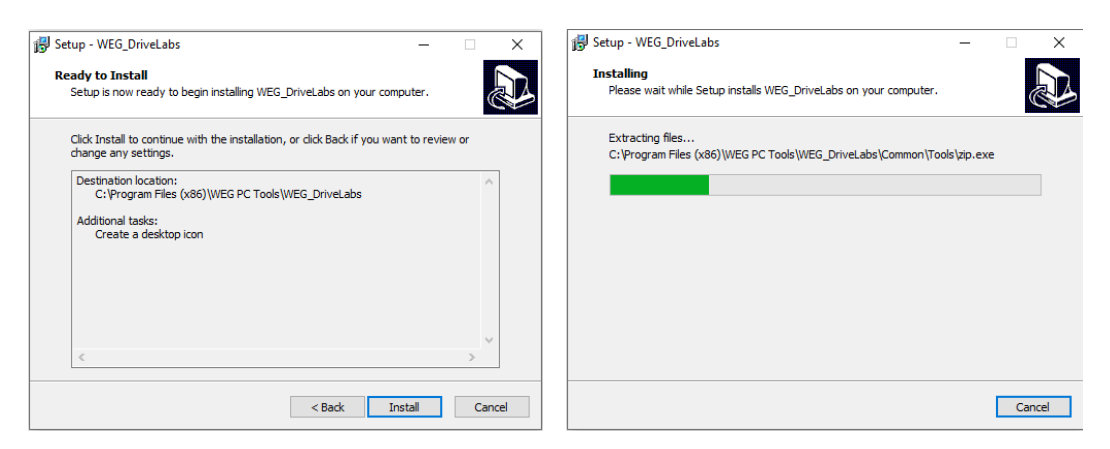

8. When file extraction is completed, the last installation screen appears:

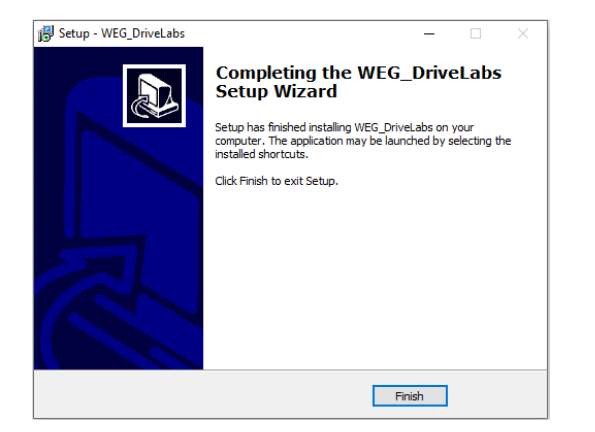

9. Click Finish to close the installation program.

# 3 Functions

#### 3.1 Project

A project may consist of one or more devices of any type and version. Devices can be added or removed from an existing project at any time.

A project device can also be upgraded to new versions.

The devices in a project are managed by the configurator independently of one another.

#### 3.2 Device connection (Target)

The configurator enables the user to specify the communication settings each device uses to communicate with each of the physical devices that are part of the project.

Connection can be made to physical devices (targets) once the communication settings for each device in the project have been configured.

#### 3.3 CONNECTED mode

The "Connect" command changes the status of the configurator to online mode. When Connected mode is active, the configurator starts communicating with the targets using the communication settings specified. Polling of a dedicated parameter is used to determine whether the target is actually connected.

If one of the target devices cannot be reached, the connected mode still remains active and continues polling the devices but the connection status indicates ERROR.

When all targets respond correctly to polling requests, the connection status indicates CONNECTED.

#### 3.4 Interaction with devices (Target)

The interaction between the Configurator and each target device is based on parameter reading and writing, performed using a set communications protocol.

When the parameter for a connected device is read by the configurator, the value is saved in the project.

Read/write operations can be fully managed by the user:

- read only one or more selected parameters,
- read a set of parameters cyclically,
- read all parameters simultaneously.

It is possible to write a single parameter, a group of parameters or all device parameters using specific commands. Restoring of default parameter values is also supported.

#### 3.5 Applications

An application is a WEG\_DriveLogic project that can be directly downloaded to the target from the configurator and can be associated with devices that support applications.

#### 3.6 Recipes

These make it possible to group a set of parameters chosen by the user (recipe) in a single menu.

# 4 Menu and Toolbar

## 4.1 User interface

Click on the Parameters button from the device configuration page.

|                                                                                                    | Varget Servi | ce Options Help      |          |        |             |          |      |     |                      |                   |
|----------------------------------------------------------------------------------------------------|--------------|----------------------|----------|--------|-------------|----------|------|-----|----------------------|-------------------|
| EG_DriveLabs                                                                                                    |              | 💵 🌣   🔿 F            | κw.≣     | :ª foo | LBÂ         | <b>t</b> | L 🗰  | ۶ 🛦 | 🖶   🐳   ሙ            |                   |
| ų.                                                                                                    | × Main M     | enu                  |          |        |             |          |      |     | Ţ                    | Catalog           |
| ed<br>01530 1 2 x 8 FEC 2.6.0                                                                                                    | IPA          |                      |          |        |             |          |      |     | Description          | Device name       |
| Main Menu                                                                                                    | 172 *        | Drive type           | ADL530   |        | enum        |          |      |     | Drive type           |                   |
| DRIVE DRIVE MONITOR                                                                                                    | 174 *        | Firmware version     | 2.5.8    |        | unsignedInt |          |      |     | Firmware version     |                   |
| DRIVE INFO                                                                                                    | 176 *        | DSP Firmware versio  | 2.7.0    |        | unsignedInt |          |      |     | DSP Firmware version |                   |
| DRIVE CONFIG<br>ALARM CONFIG                                                                                                    | 180 *        | DSP Boot version     | 0.3.0    |        | unsignedInt |          |      |     | DSP Boot Version     |                   |
| DIGITAL INPUTS                                                                                                    | 182 *        | HMI Boot version     | 0.4.0    |        | unsignedInt |          |      |     | HMI Boot Version     |                   |
| DIGITAL OUTPUTS                                                                                                    | 184 *        | Application name     | EFC      |        | string      |          |      |     | Application name     |                   |
|                                                                                                    | 192 *        | Application version  | 2.6.0    |        | unsignedInt |          |      |     | Application version  |                   |
| HIFT     HOLDER     HOLDER | 250 *        | Output current       | 0.0      | A      | float       |          |      |     | Output current       |                   |
|                                                                                                    | 252 *        | Output voltage       | 0        |        | Nat         |          |      |     | Output voltage       |                   |
|                                                                                                    | 254 *        | Output frequency     | 0.0      |        | lloat       |          |      |     | Output frequency     |                   |
|                                                                                                    | 260 *        | Motor speed          | 0.00     | rpm    | float       |          |      |     | Motor speed          |                   |
|                                                                                                    | 270 *        | DC link voltage      | 0        | V      | float       |          |      |     | DC link voltage      |                   |
|                                                                                                    | 272 *        | Heatsink temperature | 0.00     | degC   | float       |          |      |     | Heatsink temperature |                   |
|                                                                                                    | 284 *        | Torque current       | 0.0      | A      | float       |          |      |     | Torque current       |                   |
|                                                                                                    | 286 *        | Magnet current       | 0.0      | A      | float       |          |      |     | Magnet current       | < III             |
|                                                                                                    | 368 *        | Drive overload       | 0        | %      | unsignedSh  | (        |      |     | Drive overload accum | Connection Status |
|                                                                                                    | 448          | Emergency UV         | 227.00   | V      | float       | 0.00     | 0.00 |     | Emergency UV         | Device na Descr   |
|                                                                                                    | 450          | Undervoltage         | 392      | V      | float       | 300      |      |     | Undervoltage         | DADL530_1 Conn    |
|                                                                                                    | 482 *        | Drive Size           | No power |        | unsignedSh  | (        |      |     | Drive Size           |                   |
|                                                                                                    | 484 *        | Drive Family         | No power |        | enum        |          |      |     | Drive Family         |                   |
|                                                                                                    | 488 *        | Drive cont current   | 13.5     | A      | float       |          |      |     | Drive cont current   |                   |
|                                                                                                    | 510 *        | Time drive power on  | 257:01   | h.min  | unsignedInt |          |      |     | Time drive power on  |                   |
|                                                                                                    | 512 *        | Time drive enable    | 0:00     | h.min  | unsignedInt |          |      |     | Time drive enable    |                   |
|                                                                                                    | 514 *        | Number power up      | 370      |        | unsignedSh  |          |      |     | Number power up      |                   |
|                                                                                                    | 516 *        | Time fan on          | 0:00     | h.min  | unsignedInt |          |      |     | Time fan on          |                   |
|                                                                                                    | <            |                      |          |        | I           |          |      |     | ×                    | < III             |
|                                                                                                    | _            |                      | _        |        |             |          |      |     | -                    |                   |

|               | opened by other controls/tools.                                                                                                    |  |  |
|---------------|----------------------------------------------------------------------------------------------------|--|--|
| Menu          | General drop-down menu.                                                                                                    |  |  |
| Toolbar       | The main function bar, presenting user-friendly icons activated under View / Tool windows / Toolbar.                                                                                                    |  |  |
| Tool panel    | Displays the submenus (Catalog, Monitor, Output, Connection Status, Graph, Quick Control) that can be activated under View / Menu windows.                                                                                                    |  |  |
| Quick Control | <ul> <li>Commands represented by user-friendly icons to:</li> <li>add a new device to the project</li> <li>remove a device from the project</li> <li>navigate to the Home page (Main page: Industrial / Elevator selection) or to the device configuration page (Device main page).</li> </ul> |  |  |
| Status bar    | Can be activated under View / Toolbar.                                                                                                    |  |  |
| Tree Panel    | Used to navigate the project and add/remove catalogue components to/from a project.                                                                                                    |  |  |

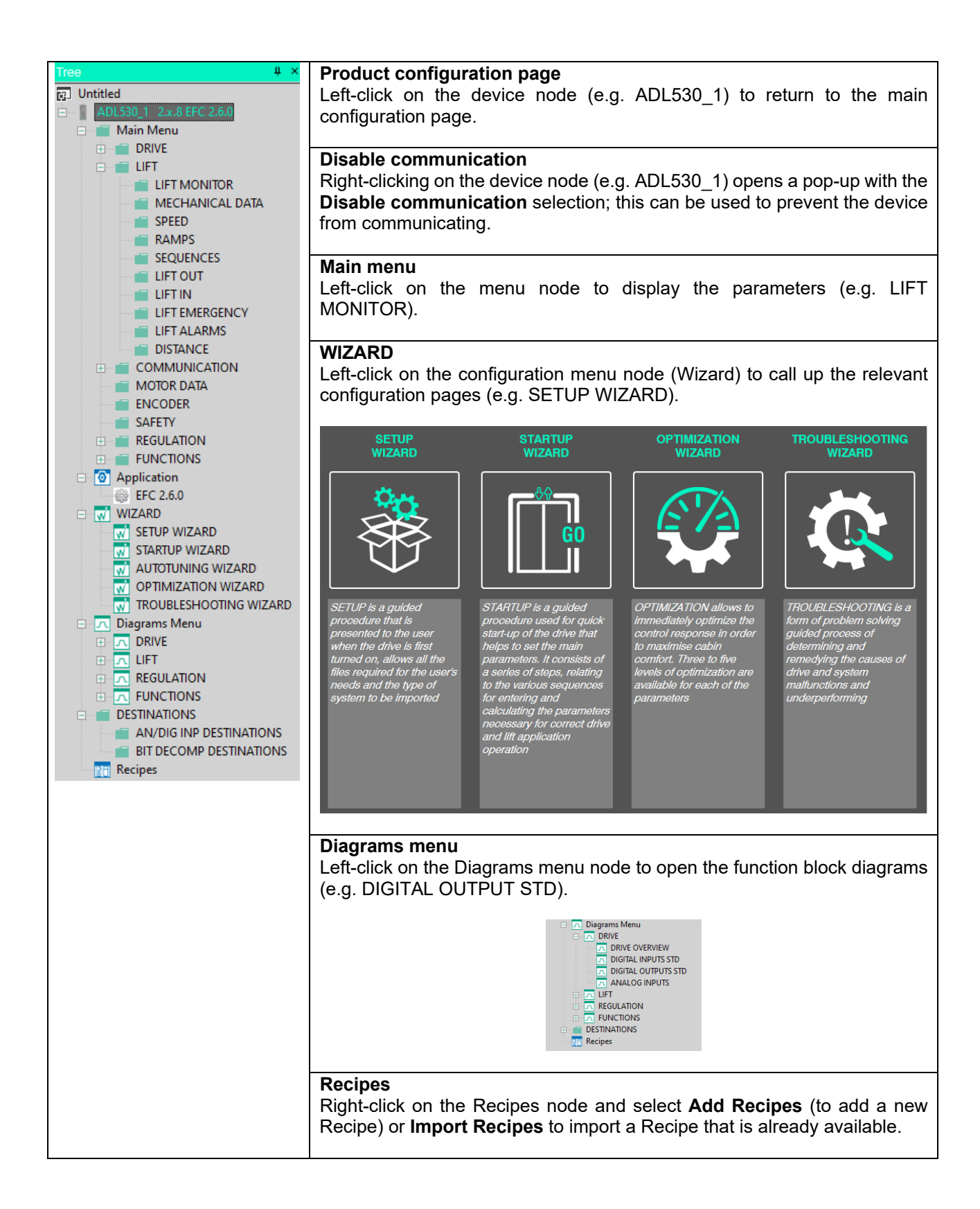

#### 4.2 Menu

| File View Parameters Recipes    | s Target Service Options Help                                                                                                    |  |  |  |
|---------------------------------|----------------------------------------------------------------------------------------------------|--|--|--|
| "File" Menu                     |                                                                                                    |  |  |  |
| New (Ctrl + N)                  | Starts a new project (blank). Only one project can be active at a time.                                                                                                    |  |  |  |
| Open (Ctrl + O)                 | Opens an existing Project (with extension .gfl), opens the Windows PC search window to find the project.                                                                                                    |  |  |  |
| Save (Ctrl + S) / Save as       | Saves the active Project with the .gfl extension.                                                                                                    |  |  |  |
| Close                           | Closes the Active Project.                                                                                                    |  |  |  |
| Print (Ctrl + P)                | Prints the main active window/grid.                                                                                                    |  |  |  |
| Print Preview                   | Provides the print preview for the active window.                                                                                                    |  |  |  |
| Print Setup                     | Print settings (output, format and orientation).                                                                                                    |  |  |  |
| Change Language                 | WEG_DriveLabs language selection (menus and parameters). The available languages are displayed. The programme must be rebooted for the choice to take effect.                                                                                                    |  |  |  |
| Change Menu Access Level(*) Set | s the parameter menu access level. A password may be required to change to a higher level.                                                                                                    |  |  |  |
|                                 | <ul> <li>(0) Readonly: read-only parameters.</li> <li>(1) Easy: main parameters required for basic start up.</li> <li>(2) Intermediate: parameters for initial optimization.</li> <li>(3) Expert: all parameters except for Service menu and parameters, for an advanced optimization.</li> <li>(4) Service: All parameters are displayed. Reserved for service.</li> <li>(*) Number of levels depends on type of device</li> </ul> |  |  |  |
| Recent File                     | Recent projects are displayed.                                                                                                    |  |  |  |
| Exit                            | Exits the configurator.                                                                                                    |  |  |  |
| <u>"View" Menu</u>              |                                                                                                    |  |  |  |

| Fullscreen mode        | To hide all open tool panels and display only the main window.                                                                  |
|------------------------|----------------------------------------------------------------------------------------------------|
| Toolbars (Status bar): | Enables/disables displaying of the Status Bar describing menu selection and connection status (connected, disconnected, error). |
| → ADL530_1 🖂 🗐         | Offline Level: Intermediate Alarms: Unknown DISCONNECTED                                                                        |

| Tool windows | Opens / closes the configuration windows display.                                                                                             |
|--------------|----------------------------------------------------------------------------------------------------|
| • Tree       | Tree describing the project and used to navigate the active project.<br>Makes it easy to open menus, pages and to access other functions.     |
| • Catalog    | Information on catalogue version for connected devices.                                                                                       |
| • Monitor    | The parameters to be monitored can be copied in this window using the "drag&drop" function. The list can be saved and used in other projects. |

- *Output* Records the results of configurator operations.
- **Connection Status** Provides the connection status of each connected device.
- Toolbar

# WEG\_DriveLabs 🔞 ⊂ 🗖 🔚 | 📲 🌣 | Ə R W ☷ ☷ ঢ় 쟀 | ⊑ 🖬 🖾 🖾 🖛 | 🖬 🗰 / ▲ | 👼 | 폭

- **Graph** Opens / closes the window displaying the value traces for a set of variables. See step 5.3
- Quick Control

Opens / closes the lower menu bar

Opens / closes the main icon-based menu bar.

|   | ADL5 | 530_1 | × | Ð | Offline | Level: Intermediate | Alarms: Unknown | DISCONNECTED |
|---|------|-------|---|---|---------|---------------------|-----------------|--------------|
| 1 | 2    | 3     | 4 | 5 | 6       | 7                   | 8               | 9            |

| <ol> <li>Return to main menu</li> <li>Return to configuration menu</li> <li>Display / select active device in project</li> <li>Remove active device from project</li> <li>Add new device to project</li> <li>Communication status</li> <li>Level: current access level</li> <li>Alarm status</li> <li>Active device communication status</li> </ol> |                                                                                                    |  |  |  |
|----------------------------------------------------------------------------------------------------|----------------------------------------------------------------------------------------------------|--|--|--|
| Default View                                                                                                    | Return to default screen                                                                                                    |  |  |  |
| Quick Control                                                                                                    | See above.                                                                                                    |  |  |  |
| Parameter Menu                                                                                                    |                                                                                                    |  |  |  |
| Auto refresh mode                                                                                                    | When enabled, the configurator cyclically reads and writes all parameters in the parameter table shown in the main window.                                                                                                    |  |  |  |
| Read selected parameter (Ctrl + R)                                                                                                    | (*) Select one or more parameters from a parameter menu<br>table, then select this function. The selected parameters<br>are read from the connected device and the value<br>displayed in the table is updated.                   |  |  |  |
| Write selected parameter (Ctrl + W)                                                                                                    | (*) Select one or more parameters from a parameter menu<br>table, then select this function. The default values for the<br>selected parameters are written to the connected device.<br>It has no effect on read-only parameters. |  |  |  |
| Read current menu or page                                                                                                    | Reads the value of all parameters in the current menu or on the current page.                                                                                                    |  |  |  |
| Write current menu or page                                                                                                    | Writes the value of all parameters in the current menu or on the current page.                                                                                                    |  |  |  |
| Read all parameters (Ctrl + Shift + F                                                                                                    | (*) Reads the value of all parameters.                                                                                                    |  |  |  |
| Write all parameters (Ctrl + Shift + V                                                                                                    | <b>V)</b> (*) Writes the value of all parameters.                                                                                                    |  |  |  |
| Select all parameters (Ctrl + A)                                                                                                    | Selects all parameters for the selected menu.                                                                                                    |  |  |  |
| Compare parameters                                                                                                    | Compares the parameters of different devices in the same project or in a saved file. Options available: "online", "default values", "with file".                                                                                 |  |  |  |

#### Search parameters (Ctrl + F)

Parameter search function (in selected menu) for IPA, Name or Description.

#### Import values from WEG\_eXpress project file

This function imports parameter values from a WEG\_eXpress (\*\*) configurator project.

(\*) Only when the "Connect" command is active.(\*\*) Only for devices that support the command.

#### **Recipes Menu**

Makes it possible to set a group of parameters chosen by the user (recipe):

| Add recipe                  | When run, it opens a new <b>New Recipe</b> menu in the project. It is added to the Recipes node in the Tree menu where it can be renamed (F2 or right-click).                                                                                                    |
|-----------------------------|----------------------------------------------------------------------------------------------------|
| Import recipe               | Imports an existing <b>Recipe</b> into the active project (.rcp). It is added to the Recipes node in the Tree menu.                                                                                                    |
| Delete recipe               | Deletes the selected recipe from the project.                                                                                                    |
| Export recipe               | Saves the selected recipe in an .rcp file for use in another project.                                                                                                    |
| Delete selected values      | Deletes the values (parameters) selected by the recipe.                                                                                                    |
| Set selected recipe values  | Used to set the parameters displayed in the recipe<br>parameters table as recipe values. Select the recipe node<br>and then click "Set selected recipe values" in the menu. To<br>set recipe values in the device (target), select the desired<br>values in the recipe table at any time and then launch the<br>"Write selected recipe values" command. |
| Write seleted recipe values | Writes the selected recipe parameters, see above.                                                                                                    |
| Write ALL recipe values     | Writes all recipe parameters.                                                                                                    |

#### Target Menu

Connect Communication setting Starts connection with the connected device

Opens the "DeviceLinkMagager Config" configuration window. From the available communication protocols, press "Properties" to view/edit the properties and press "Activate" to activate the protocol.

| DeviceLinkMana      | ger Config 1 |                                       |                                                                                    |                      |   |  |
|---------------------|--------------|---------------------------------------|------------------------------------------------------------------------------------|----------------------|---|--|
| Selected protocol : | ModbusTCP    | Modbus TCP Config 1                   | 12.1.0.30                                                                          |                      | × |  |
| Protocols           | Active       | Communication                         |                                                                                    |                      |   |  |
| Modbus              |              | IP or hostname                        | 169.3                                                                              | 169.254.10.10<br>502 |   |  |
| 4 ModbusTCP         | Active       | Port                                  | 502                                                                                |                      |   |  |
|                     |              | Protocol                              |                                                                                    |                      |   |  |
|                     |              | Modbus Addres                         | 55                                                                                 | 255                  |   |  |
|                     |              | Jbus Time o                           | ut (ms)                                                                            | 2500                 |   |  |
| Properties          | Activate     | Conner                                | ct timeout                                                                         | 5000                 |   |  |
| Modbus TCP protocol |              | TCP/IP comm server -                  |                                                                                    |                      |   |  |
| Houbus rep protocor |              | <ul> <li>Use shared server</li> </ul> | Use shared server for this connection     Use dedicated server for this connection |                      |   |  |
|                     |              | OUse dedicated ser                    |                                                                                    |                      |   |  |
|                     | OK Cancel    | ок                                    |                                                                                    | Cancel               |   |  |

| Disable communication | Prevents the device from communicating                                       |
|-----------------------|------------------------------------------------------------------------------|
| Save parameters       | Saves the parameters to the device (*).                                      |
| Load default          | Restores the default value for the device parameters (*).                    |
| Drive reset           | Restarts the device (*).                                                     |
| Download firmware     | Command uses the wizard to update the firmware for the connected device (*). |

#### (\*) Run the "Connect" command to enable the command

| Service Menu         |                                                                                                    |
|----------------------|----------------------------------------------------------------------------------------------------|
| Offline Graph viewer | Tool to display the evolution in the value traces for a set of variables previously saved in .OSC or .OSCX (Oscilloscope XML file) formats. See section 5.3 of this manual for further information. |
| Show/hide Output     | Opens / closes the window showing the status / actions set in the Service / Loggings options menu.                                                                                                  |
| Logging options      | Setting the Output window status / actions (Service menu).                                                                                                    |
|                      | Log to output window:<br>Successful Reads<br>Failed Reads<br>Successful Writes<br>Failed Writes<br>Successful Pollings<br>Realed Pollings                                                           |
| Report for service   | Reads and saves all parameter readings and the Alarm<br>Log for the connected drive to a file to be emailed to the<br>Service.                                                                      |

#### Options Menu

#### **Refresh interval**

Sets the refresh time (ms) for monitor parameters, Graph viewer window and auto-refresh

| Refresh interval                                              | ×     |
|---------------------------------------------------------------|-------|
| Set refresh interval for monitor, graph, and auto-re<br>(ms): | fresh |
|                                                               |       |
| 100                                                           |       |
| OK Cancel                                                     |       |

#### Show all versions in catalog

Displays all device versions in the Device Catalog window accessible under View\Tool windows\Catalog

| Device catalog    |         |         |                |   |        | ×      |
|-------------------|---------|---------|----------------|---|--------|--------|
| Filter:           |         |         |                |   |        |        |
| Device name       | Version | Max ver | Description    |   |        |        |
| ADL510            | 1.x.2   |         | AC Lift Drives |   |        |        |
| ADL510            | 2.x.0   |         | AC Lift Drives |   |        |        |
| ADL530            | 1.x.2   |         | AC Lift Drives |   |        |        |
| ADL530            | 2.x.0   |         | AC Lift Drives |   |        |        |
| ADL550            | 1.x.2   |         | AC Lift Drives |   |        |        |
| ADL550            | 2.x.0   |         | AC Lift Drives |   |        |        |
| ICS ICS           | 0.x.0   |         | AC Lift Drives |   |        |        |
| TPD500            | 1.0     |         | AC Lift Drives |   |        |        |
| Show all versions |         |         |                | [ | Select | Cancel |

# Help Menu Help Opens the WEG\_DriveLabs Quick Guide Manual About WEG\_DriveLabs version and copyright information

## 4.3 Toolbar

| ا 🕣  | ◘▋  ₽ <b>* ☆</b>   ○ R W ₹<br>2 3 4 5 6 7 8 5 | ≝ ः R. W.   III III III III III III III III III                                                                                                    |
|------|-----------------------------------------------|----------------------------------------------------------------------------------------------------|
| (1)  | New                                           | Starts a new project (blank). Only one project can be active at a time.                                                                                                    |
| (2)  | Open                                          | Opens an existing Project (with extension .gfl), opens the Windows PC search window to find the project.                                                                                                 |
| (3)  | Save                                          | Saves the active Project with the .gfl extension.                                                                                                    |
| (4)  | Connect                                       | Starts connection with the connected devices                                                                                                    |
| (5)  | Communication setting                         | Opens the "DeviceLinkMagager Config" configuration window (see page 11 for further information)                                                                                                    |
| (6)  | Auto refresh mode                             | Enables periodic communication updates                                                                                                    |
| (7)  | Read selected parameter (*)                   | Reads the currently selected device parameter                                                                                                    |
| (8)  | Write selected parameter (*)                  | Writes the currently selected device parameter                                                                                                    |
| (9)  | Read current menu or page (*)                 | Reads all device parameters in the currently selected menu or page                                                                                                    |
| (10) | Write current menu or page (*)                | Writes all device parameters to the currently selected menu or page                                                                                                    |
| (11) | Read all parameters (*)                       | Reads all parameters from the device                                                                                                    |
| (12) | Write all parameters (*)                      | Writes all parameters to the device                                                                                                    |
| (13) | Tree                                          | Opens / closes the tree menu window (Tree)                                                                                                    |
| (14) | Monitor                                       | Opens / closes monitor window where the parameters to be monitored can be copied using the "drag&drop" function. The list can be saved and used in other projects                                        |
| (15) | Graph                                         | Opens / closes the Tool used to display the evolution in the value traces for a set of variables in .OSC or OSCX (Oscilloscope XML file) formats. See section 5.3 of this manual for further information |
| (16) | Search parameters                             | Parameter search function (in selected menu) for IPA, Name or Description.                                                                                                    |
| (17) | Access level                                  | Selection of the access level                                                                                                    |
| (18) | Save parameters (*)                           | Saves the parameters to the device                                                                                                    |
| (19) | Drive reset (*)                               | Reboots the drive (only if connected)                                                                                                    |
| (20) | Alarms (*)                                    | Opens the active alarms and Alarm Log window                                                                                                    |
| (21) | Reset                                         | Resets alarms, only if the causes have been eliminated.                                                                                                    |
| (22) | Download FW (*)                               | Command uses the wizard to update the firmware for the connected drive                                                                                                    |
| (23) | SoftScope                                     | Opens Softscope Real time, the integrated oscilloscope with synchronous sampling at 1ms intervals (see dedicated section)                                                                                |

(\*) Only when "Connect" is active

# 5 Work session

To work with WEG\_DriveLabs you must:

- create a new project or use a previous project by opening a file with the ".gfl" extension.
- properly configure the communications options (type of protocol, COM port, baud rate)

There are two ways to start a work session:

1. Create a new configuration (Project) by first choosing the category (INDUSTRIAL or ELEVATOR) and then the device from the list in the subsequent windows.

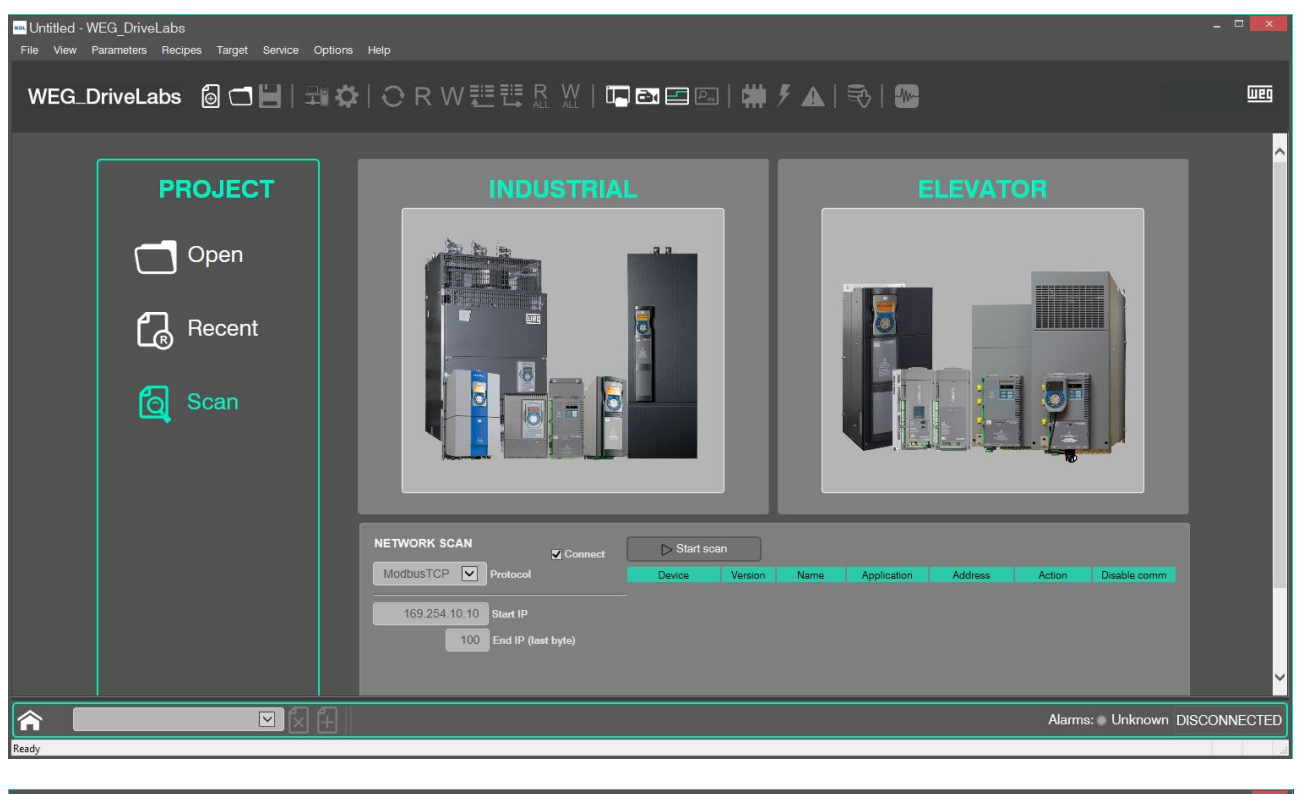

| E Untitled - WEG_DriveLabs<br>File View Parameters Recipes Target Service Options Help | _ □ ×           |
|----------------------------------------------------------------------------------------|-----------------|
| WEG_DriveLabs 💩 ◘ 💾   ઋ ‡   ◯ R W 琵琶 ß 았   ┖ 🔤 🖬 🖾 🖾 🖾   👾 / 🐼   🖏                     | weg             |
| PROJECT   Open                                                                         |                 |
| Aarms: Unkno                                                                           | wn DISCONNECTED |

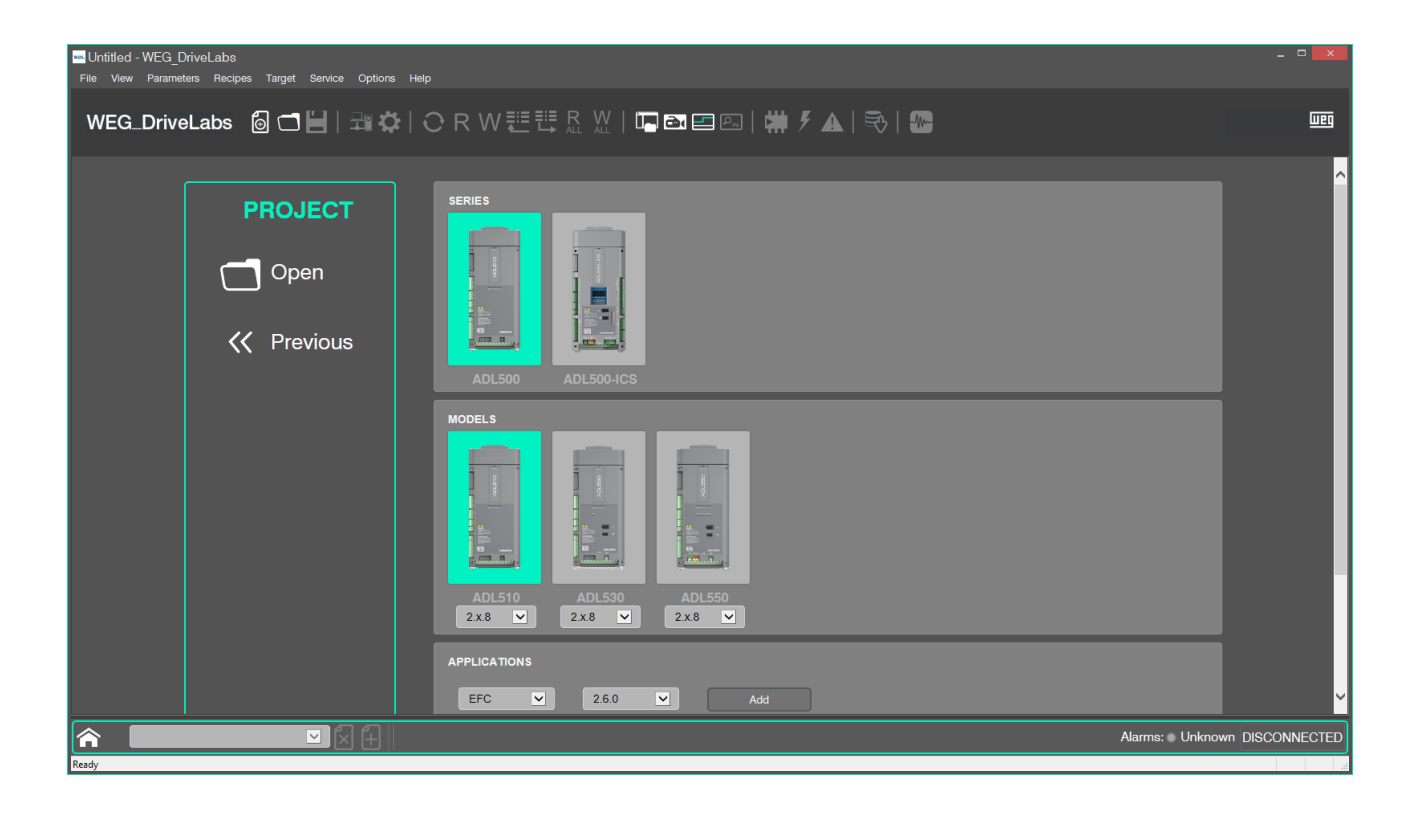

- 2. Open a configuration (Project) to work with a previously saved Project:
  - open a "gfl" file using the "Open" command under "File" menu or in the Project area of the start window, or
  - o click on "Recent" to open the "Most recent project" window and select a file.

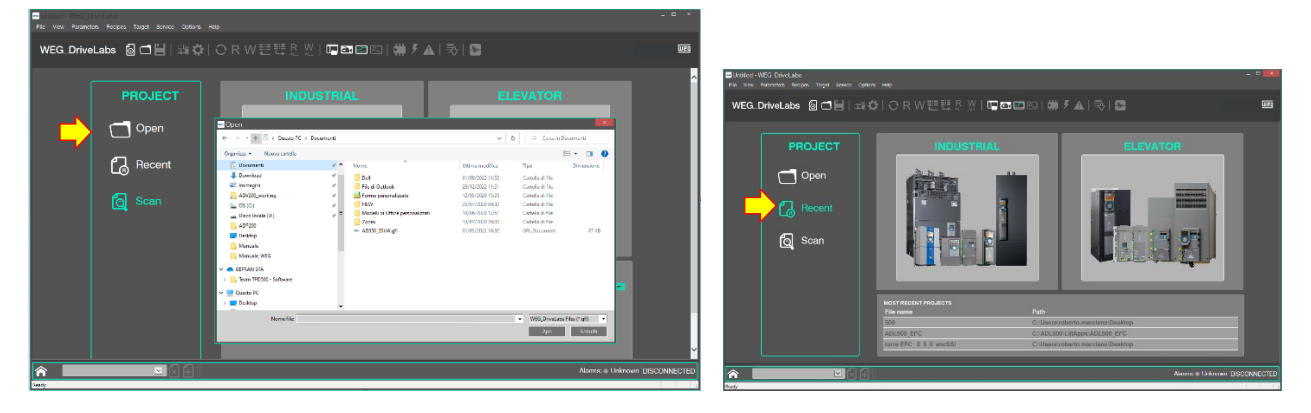

Besides choice of the device, in some products the additional APPLICATIONS area becomes available where the application can be chosen from a drop-down menu.

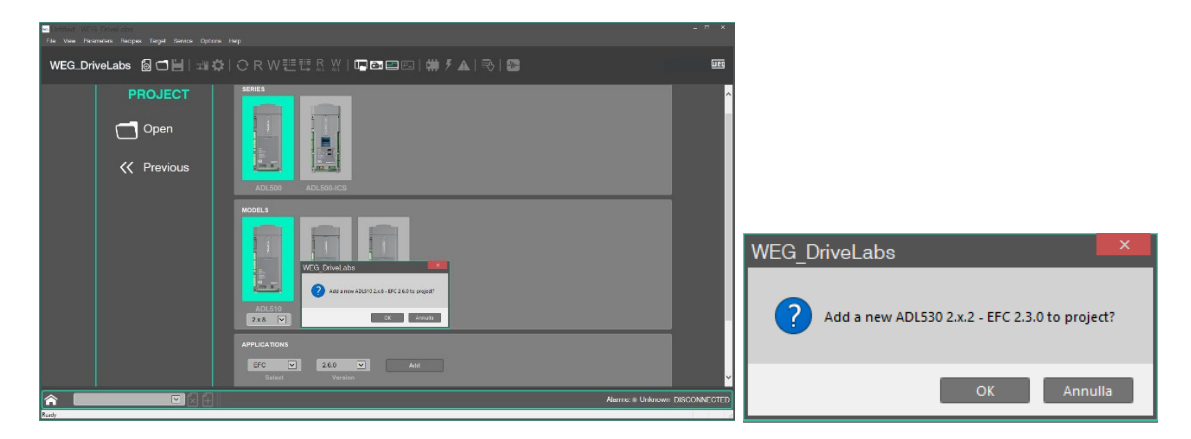

Select the application and confirm by clicking on OK.

Selecting a device calls up the main page for the selected device.

| E Untilled - WEG_DriveLabs<br>File View Parameters Recipes Target Sentce Options Help                                                                                                    | - C 🔜                                  |
|----------------------------------------------------------------------------------------------------|----------------------------------------|
| WEG_DriveLabs 💩 ◘ 💾   ﷺ 🌩   ◯ R W 琵琶 & ⊻   📭 🖻                                                                                                    | E (2)   I   # 9 A   5   5   10 E       |
| Image: Second Second | ADI:550_1 ×<br>2x8<br>Prc<br>250<br>ON |
| ADL630_1  X  H Offline Level: Intermediate Ready                                                                                                    | Alarmis: Unknown DISCONNECTED          |

#### 5.1 Accessing the device and setting up communications

Once the device has been selected, the configuration screen appears:

 the GENERAL section contains readout information regarding the name and FW version for the product and application

The COMMUNICATION section is used to configure the communication protocol. The user can directly set the values for the parameters to be used to initiate data exchange with the device.

After entering the values for the various parameters, press "OK" to confirm.

| GENERAL      |               |               |                     |           |                                        |                 |   |
|--------------|---------------|---------------|---------------------|-----------|----------------------------------------|-----------------|---|
| Name:        | ADL530_1      |               |                     |           |                                        |                 |   |
| FW version:  | 2.x.0         |               |                     |           |                                        |                 |   |
| App Name:    | EFC           |               |                     |           |                                        |                 |   |
| App version: | 2.0.0         |               |                     |           | Modbus TCP Config 12.1.0.              | 30              | × |
|              |               |               | DeviceLinkManage    |           | Communication                          |                 |   |
| COMMUNICA    |               |               | Selected protocol : | ModbusTCP | IP or hostname                         | 169.254.10.10   |   |
|              |               |               | Protocols           | Active    | Port                                   | 502             |   |
| Configure    | e Disable     | communication | Modbus              | Active    | Protocol                               |                 |   |
| Protocol:    | ModbusTCP     |               |                     |           | Modbus Address                         | 255             |   |
| Address:     | 169.254.10.10 |               |                     |           | <ul> <li>Jbus Time out (ms)</li> </ul> | 2500            |   |
| Port:        | TCPIP:502     |               | Properties          | Activate  | Connect timed                          | out 5000        |   |
|              |               |               | Description         |           | TCP/IP comm server                     | a connection    |   |
|              | אר            |               | Modbus TCP protocol |           |                                        | this connection |   |
|              |               |               |                     |           |                                        | ans connection  |   |
| Status:      | Disconnected  |               |                     | OK Cancel | ОК                                     | Cancel          |   |
|              |               |               |                     |           |                                        |                 |   |
|              |               |               |                     |           |                                        |                 |   |
| Wiz          | zard          | Diag          | ram -               |           | s 🛄 Do                                 | ocumentation    |   |
|              |               |               |                     |           |                                        |                 |   |

• The Status field provides information regarding communication status (Offline-Online)

At this point, pressing the Connect icon (or using the Connect command from the drop-down menu under Target), the configurator starts exchanging data with the connected device.

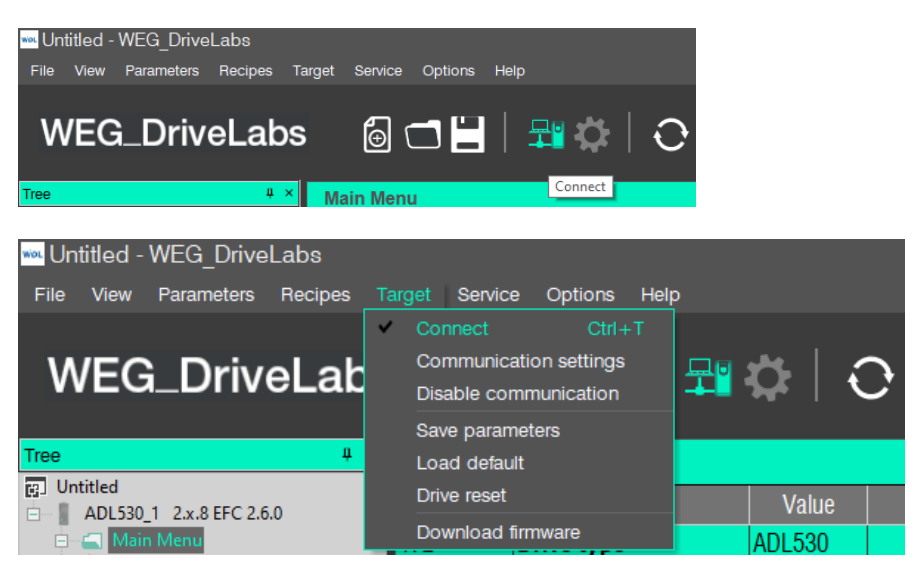

If the target does not meet all the parameters set, an error status is displayed:

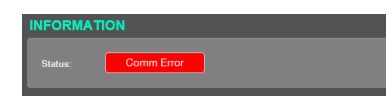

#### 5.2 Commissioning with the Wizard tool

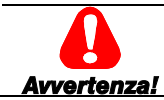

Before using the product, carefully read the section containing the safety instructions for the device used.

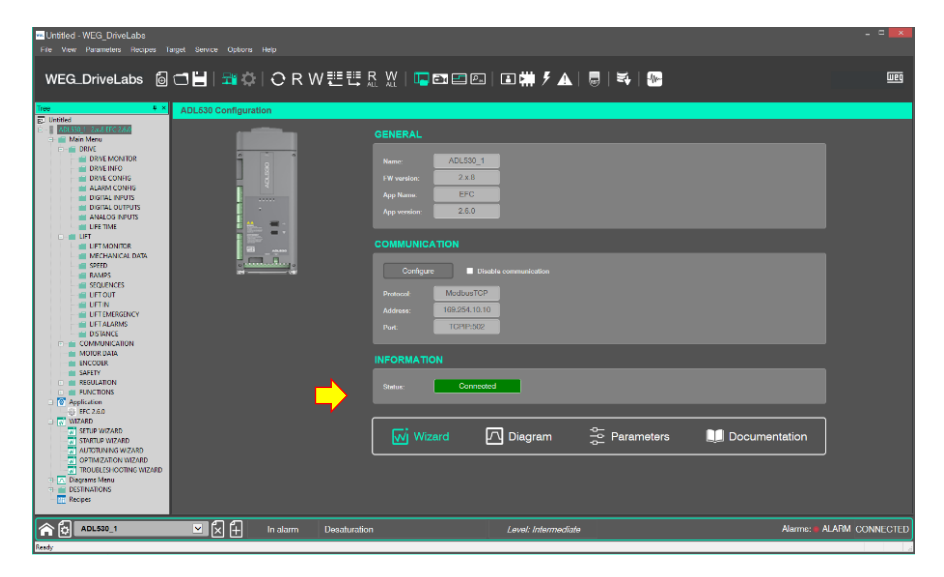

Following the step-by-step procedure from this menu, the inverter can, for example, be started up by setting the main parameters relating to communication, feedback, motor, main system mechanical data, motor speed and auto-tuning.

| ADL530_1                                                             | ⊠i Sta | artup Wizard             |       |      |           |
|----------------------------------------------------------------------|--------|--------------------------|-------|------|-----------|
| Go through the following<br>steps to complete drive<br>commissioning |        |                          |       |      | Prev Next |
|                                                                      | lpa    | Name                     | Value | Min  | Max       |
|                                                                      | 2000   | Rated voltage - [ V ]    | 400   | 230  | 480       |
|                                                                      | 2002   | Rated current - [ A ]    | 11.8  | 1.0  | 1500.0    |
| Communication                                                        | 2004   | Rated speed - [ rpm ]    | 1450  | 10   | 32000     |
| Communication                                                        | 2006   | Rated frequency - [ Hz ] | 50.0  | 1.0  | 1000.0    |
| Encoder mode                                                         | 2008   | Pole pairs               | 2     | 1    | 60        |
| Encodor config                                                       | 2010   | Rated power - [ kW ]     | 5.50  | 0.10 | 1500.00   |
| Encoder coning                                                       | 2012   | Rated power factor       | 0.83  | 0.60 | 0.95      |
| Control type                                                         |        |                          |       |      |           |
| Motor Data                                                           |        |                          |       |      |           |
| Mechanical Data                                                      |        |                          |       |      |           |
| Speed                                                                |        |                          |       |      |           |
| Autotuning                                                           |        |                          |       |      |           |

The user can directly set the value of the set of parameters using the drop-down menus, then press Next to move on to the next step.

#### 5.2.1 Optimization Wizard

Through this menu it is possible to immediately optimize the control response in order to maximise cabin comfort.

From three to five levels of optimization are available for each of the parameters:

- 1 (basic level pre-selected as default level)
- 2 (intermediate optimization level)
- 3 (intermediate optimization level)

- 4 (high optimization level)

- 5 (very high optimization level)

To avoid possible vibrations, the optimization level should not be increased if not necessary.

| ADL530_1                                                                                                    | M Optimization             | Wizard                     |     |
|----------------------------------------------------------------------------------------------------|----------------------------|----------------------------|-----|
| Set the desired<br>optimization level for<br>each of the following<br>problems that can<br>compromise the comfort<br>of the cabin<br>Rollback<br>High speed<br>Low speed | lpa Name<br>12000 RollBack | 1<br>2<br>3<br>4<br>5<br>5 | Ext |

#### 5.2.2 Troubleshooting Wizard

For each problem typical of a Lift System, selecting the relevant action displays the parameters for the drive on which the problem needs to be solved.

| ADL530_1                                                                                        | M Troubleshooting                | Wizard  |
|-------------------------------------------------------------------------------------------------|----------------------------------|---------|
| For each typical<br>problem of a Lift system,<br>the parameters on which<br>to act to solve the |                                  |         |
| problem are displayed                                                                           | Ipa Name V                       | /alue   |
| by selecting it                                                                                 | 11064 Brake open delay - [ ms ]  | 500 Set |
|                                                                                                 | Increase the brake opening delay |         |
| Start                                                                                           |                                  |         |
| Rollback                                                                                        |                                  |         |
| Too fast acceleration                                                                           |                                  |         |
| Too fast deceleration                                                                           |                                  |         |
| Floor leveling                                                                                  |                                  |         |
|                                                                                                 |                                  |         |
|                                                                                                 |                                  |         |
|                                                                                                 |                                  |         |
|                                                                                                 |                                  |         |

#### 5.3 Show Graph

Built-in Tool to display the evolution in the value traces for a set of variables previously saved in .OSC or .OSCX (Oscilloscope XML file) formats. Since it is an asynchronous tool, it cannot guarantee sample synchronisation.

The graphics window consists of three elements:

- Toolbar
- Graph area: variable curve, vertical cursors identifying two distinct lines, Scrollbar to change the scale of the x-axis and scroll back and forth along the horizontal axis.
- List and information regarding the variables, each identified with a different colour.

| Graph |            |          |       |        |          |         |     |       |      |         |           |     |
|-------|------------|----------|-------|--------|----------|---------|-----|-------|------|---------|-----------|-----|
|       | ⊕ 爲        | t 🏦 E    | € 🌾 E | (I     |          | . ∎ →   |     |       |      |         |           |     |
|       | գոորո      | ىلىسىلە  |       | ليتنبك |          | ېسىلىت  | l   |       |      | سانتينا | إستابيتيا | -   |
|       | ms/div     | : 5000.0 | 10 :  |        |          |         |     |       |      |         |           |     |
|       | 1          |          |       |        |          |         |     |       |      |         |           |     |
|       |            |          |       |        |          |         |     |       |      |         |           |     |
|       | - ulur     |          |       |        |          |         |     |       |      |         |           |     |
|       | 4          |          |       |        |          |         |     |       |      |         |           |     |
|       | <b>I</b>   |          |       |        |          |         |     |       |      |         |           |     |
|       |            |          |       |        |          |         |     |       |      |         |           |     |
|       | 4          |          |       |        |          |         |     |       |      |         |           |     |
|       | 1          |          |       |        |          |         |     |       |      |         |           |     |
|       | - Hereiter |          |       |        |          |         |     |       |      |         |           |     |
|       |            |          |       |        |          |         |     |       |      |         |           |     |
|       | - Internet |          |       |        |          |         |     |       |      |         |           |     |
|       |            |          |       |        |          |         |     |       |      |         |           |     |
|       | <b>.</b>   |          |       |        |          |         |     |       |      |         |           | -   |
|       |            |          |       |        |          |         |     |       |      |         |           |     |
| ę     | -+<br>0000 | -ii-     |       | -iq    | rrrrr jr | u-dunui |     |       |      | ii.     | +         | -   |
|       |            |          |       |        |          |         |     |       |      |         |           |     |
| Track |            |          | Um    |        | Mir      | n value | Max | value | Curv | /alue   | Value/D   | )iv |
|       |            |          |       |        |          |         |     |       |      |         |           |     |
|       |            |          |       |        |          |         |     |       |      |         |           |     |
| <     |            |          |       |        | 1        |         |     |       |      |         |           | >   |
|       |            |          |       |        |          |         |     |       |      |         |           |     |

Note!

All toolbar commands are disabled if no variable has been added to the Graph.

To open a session previously saved to the PC (select Service / Offline Graph Viewer).

A maximum of 8 traces can be displayed simultaneously.

Each trace has a maximum number of samples (identical for all parameters); this can be set from a minimum of 500 to a maximum of 100000.

Once this limit is reached, no further traces can be added without deleting existing ones.

Graph settings can be made by clicking on the "Graph settings" icon.

#### **Adding parameters**

When the WEG\_DriveLabs is connected, parameters to be displayed can be added by dragging them from the parameter grid in the graphics window.

Once released, the parameter is added to the parameter traces to be monitored and queued in the variable list.

#### **Removing parameters**

To remove a parameter trace, select it in the list and press **Del** on the keyboard.

#### Control of data acquisition and display

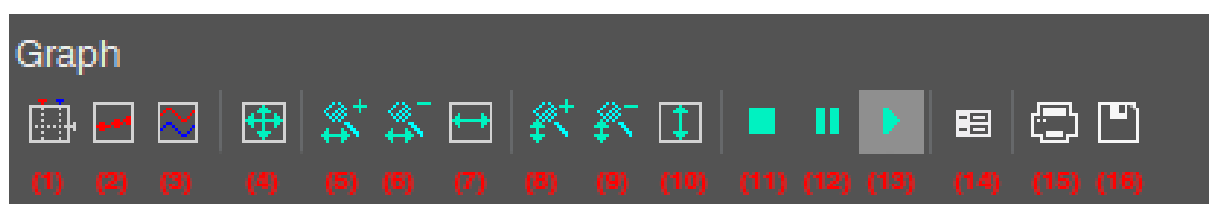

The graph includes a toolbar with several commands to control the acquisition process and how the data is to be displayed.

#### Starting and stopping data acquisition

When a parameter is added to the graph, data acquisition starts immediately.

Pause acquisition (12)

Interrupts acquisition. The curve freezes (while the data acquisition process is still running in the background),

Restart acquisition (13) Resumes data acquisition

Stop acquisition (11)

Stops acquisition. In this case, clicking on *Restart acquisition* starts tracing parameter evolution from zero.

#### Setting the axis scale

At start-up, the configurator applies a default scale to the axes.

To set a different scale:

- 1. Click on **Graph settings** (14)
- 2. Set the scale for the horizontal axis, common to all traces

| Graph Setting                                  | s                          |                                                        |                      |                         |                     |        |       | ×      |
|------------------------------------------------|----------------------------|--------------------------------------------------------|----------------------|-------------------------|---------------------|--------|-------|--------|
| Show grid<br>Show time bar<br>Show tracks list | <b>&gt;</b><br><b>&gt;</b> | Sample polling rate<br>Horizontal scale<br>Buffer size | 200<br>5000<br>40000 | ms<br>ms/div<br>samples | Real rate<br>205.22 |        |       |        |
| l (                                            |                            |                                                        |                      | Tracks I                | ist                 |        |       |        |
|                                                |                            | Name                                                   |                      | Unit                    | Value/div           | Offset | Hide  | Format |
| ADL530_1 Out                                   | put cur                    | rent                                                   |                      | Α                       | 20                  | 0      |       |        |
| ADL530_1 Out                                   | put vol                    | tage                                                   |                      | ۷                       | 20                  | 0      | ] 🗆 [ |        |
| ADL530_1 Out                                   | ADL530_1 Output frequency  |                                                        |                      | Hz                      | 20                  | 0      |       |        |
|                                                |                            |                                                        |                      |                         |                     |        |       |        |
|                                                |                            |                                                        |                      |                         |                     | ОК     |       | Cancel |

- 3. For the vertical axis, a separate scale can be specified for each variable
- 4. Confirm the new settings. The graph adapts to the new scale

It is also possible to:

- zoom in and out on horizontal (5) (6) and vertical (8) (9) axes
- Quickly adjust the scale of the horizontal axis, the vertical axis, or both (to include all samples); this is done by clicking on the corresponding toolbar item.

#### Vertical split

To split the traces for two or more variables, click on Vertical split (3) in the toolbar.

#### **Displaying samples**

Clicking on **Show acquisition** (2) in the toolbar highlights the individual values measured during data acquisition.

Click on the same item again to go back.

#### **Detecting measurements**

**Show measure bars** (1) opens / closes two measure bars used to capture some measurements on the graph. To measure a time interval between two events, move one bar to the point on the graph corresponding to the first event and the other bar to the point corresponding to the second event.

The time interval between the two bars is shown in the top left-hand corner of the graph.

To read the value of all the variables in the graph at a given time, move the bar to the point on the graph corresponding to the time to be observed.

#### Graph settings

To customise the appearance of the graph, click on **Graph Settings** (14) and select or deselect the items present.

#### Changing the sampling time (polling)

The configurator periodically sends queries to the target device to read the data to be traced on the graph. The polling frequency can be configured by following this procedure:

- 1. Click on Graph Settings (14)
- 2. In the window, change the "Sample polling rate".
- 3. Click OK to confirm.

The actual polling frequency depends on target device performance (in particular, performance of the communication task). The actual value can be read in the graph settings window.

#### Saving data to a file

Note!

Captured samples can be saved to a file for further analysis with other instruments or to be reopened later:

- 1. Acquisition may need to be stopped before the data is saved to a file.
- 2. Click Save acquisition to file (16)
- 3. Choose the output file format: OSC is a simple text file containing the time and value for each sample; OSCX is an XML file, which includes more complete information that can be further analysed with another instrument (SoftScope).
- 4. Set the file name and destination directory, then confirm the operation

#### Printing the graph

Follow this procedure to print a view of the graph:

- 1. Suspend or interrupt acquisition
- 2. Move the scroll bar and adjust the zoom so that the view includes the items to be printed
- 3. Click **Print Graph** (15)

# 6 Parameter file

Once the WEG\_DriveLabs work session has been started, clicking on Parameters opens the parameter file for the selected product.

| Untitled - WEG_DriveLabs<br>File View Parameters Recipes 1                                                                                                    |                      |                                                                                                    |                        |
|----------------------------------------------------------------------------------------------------|----------------------|----------------------------------------------------------------------------------------------------|------------------------|
| WEG_DriveLabs 🙆                                                                                                    | 🗂 🔡   💐 🔃 🖯 R W      | ᄪᆖᄪᆞᇟᄴᆞᇦᇢᇘᆮᇛᆝᆂᄨᆕᄼᅀᆝᇢᆝᅕᆡᅆ                                                                                                    | <u>وعس</u>             |
| District Construction     District Construction     District Construct     District Construct     Distringend     District Construct     District Construct     District Co | ADLISE Configuration | OKCOMPANIE         Image: Image: Image | ion                    |
| ADL530_1<br>Ready                                                                                                    | 🗹 🗙 🕂 In alarm I     | Desaturation Lovel: Intormediate Al                                                                                                    | arms: WALARM CONNECTED |

| File View Parameters Recipes T                                                                                                    |            |                      |                  |                                       |            |         |           |             |                                       |            |                |        |
|----------------------------------------------------------------------------------------------------|------------|----------------------|------------------|---------------------------------------|------------|---------|-----------|-------------|---------------------------------------|------------|----------------|--------|
|                                                                                                    | - <b>-</b> |                      | > \ <b>∧</b> /≣≣ | ≣≣ R W I                              |            | ra en l |           | E A I       |                                       |            |                | 1120   |
|                                                                                                    |            |                      |                  | i i i i i i i i i i i i i i i i i i i |            |         |           |             | · · · · · · · · · · · · · · · · · · · |            |                |        |
| Tree 4 ×                                                                                                    | DRIVE I    | MONITOR              |                  |                                       |            |         |           |             |                                       |            |                | Ŧ      |
| Untitled                                                                                                    | IPA        | Name                 | Value            | Um                                    | Type       | Default | Min       | Max         |                                       | Descriptio | 0              |        |
| Main Menu                                                                                                    | 250 *      | Output current       | 0.0              | A                                     | float      |         |           |             | Output current                        |            |                |        |
| DRIVE                                                                                                    | 252 *      | Output voltage       | 0                | v                                     | float      |         |           |             | Output voltage                        |            |                |        |
| DRIVE INFO                                                                                                    | 254 *      | Output frequency     | 0.0              | Hz                                    | float      |         |           |             | Output frequency                      |            |                |        |
| DRIVE CONFIG                                                                                                    | 664 *      | Speed setpoint       | 0                | rpm                                   | short      |         |           |             | Speed setpoint                        |            |                |        |
| DIGITAL INPUTS                                                                                                    | 260 *      | Motor speed          | 0.00             | rpm                                   | float      |         |           |             | Motor speed                           |            |                | _      |
| DIGITAL OUTPUTS                                                                                                    | 270 *      | DC link voltage      | 0                | v                                     | float      |         |           |             | DC link voltage                       |            |                |        |
|                                                                                                    | 272 *      | Heatsink temperature | 0.00             | degC                                  | float      |         |           |             | Heatsink temperature                  |            |                |        |
| UFT                                                                                                    | 284 *      | Torque current       | 0.0              | A                                     | float      |         |           |             | Torque current                        |            |                | _      |
| MECHANICAL DATA                                                                                                    | 286 *      | Magnet current       | 0.0              | A                                     | float      |         |           |             | Magnet current                        |            |                |        |
| PAMPS                                                                                                    | 3212 *     | Motor overload       | 0                | %                                     | unsignedSh |         |           |             | Motor overload accum                  |            |                |        |
| SEQUENCES                                                                                                    | 368 *      | Drive overload       | 0                | %                                     | unsignedSh |         |           |             | Drive overload accum                  |            |                |        |
| LIFT OUT                                                                                                    | 3260 *     | Bres overload        | 0                | %                                     | unsignedSh |         |           |             | Bres overload accum                   |            |                |        |
| LIFT EMERGENCY                                                                                                    | 1066 *     | Enable state mon     | 0                |                                       | unsignedSh |         |           |             | Enable state mon                      |            |                |        |
| DISTANCE                                                                                                    | 1068 *     | Start state mon      | 0                |                                       | unsignedSh |         |           |             | Start state mon                       |            |                |        |
| COMMUNICATION                                                                                                    | 1070 *     | FastStop state mon   | 0                |                                       | unsignedSh |         |           |             | FastStop state mon                    |            |                |        |
| MOTOR DATA                                                                                                    | 2388 *     | Torque               | 0.0              | %                                     | float      |         |           |             | Torque                                |            |                |        |
| SAFETY                                                                                                    | 1200 *     | Dig input mon        | 000000000        |                                       | unsignedSh |         |           |             | Digital input mon                     |            |                |        |
| REGULATION     FUNCTIONS                                                                                                    | 1400 *     | Digital output mon   | 0000             |                                       | unsignedSh |         |           |             | Digital output mon                    |            |                |        |
| G Application     OF 2 A 20     G Application     Strup WCARD     STRUP WCARD     STRUP WCARD     ADDUTIONIS WCARD     OFTIMIZATION WCARD     TOPTIMIZATION WCARD     TOPTIMIZATION WCARD     Disgums Menu     DeSTINATIONS     Meques |            |                      |                  |                                       |            |         |           |             |                                       |            |                |        |
|                                                                                                    |            | ലെല് പ               |                  |                                       |            |         |           |             |                                       |            | 41.4.014 0.011 | FOTED  |
| ADE630_1                                                                                                    |            |                      | Desa             | turation                              |            |         | Lével: Ir | itermediate |                                       | Alarms: •  | ALAHM CONN     | IECTED |

The information associated with the parameters can be displayed. Each parameter is defined by the following fields:

- IPA: the parameter identifier.
- Name: a mnemonic name used to identify the parameter.
- Value: the current value of the parameter.
- Um: unit of measure for the parameter value.
- Type: the parameter data type (e.g.: int, enum...).
- Default: the default value for the parameter.
- Min: minimum value associated with the parameter.
- Max: maximum value associated with the parameter.
- Description: an explicit description of the parameter.

WEG\_DriveLabs parameters are organised in various menus, making it possible to display the complete list or a subset of the parameters.

The user can only edit the value of parameters for which writing is enabled.

Read-only parameters are recognised by the " \* " marker beside the parameter IPA (figure above). These parameters are called variables. Variables cannot be edited or written.

If one or more parameters have been changed and you wish to close the work session, WEG\_DriveLabs automatically prompts you to save the configuration in a gfl file.

#### 6.1 Search parameter function

From the Parameters drop-down menu.

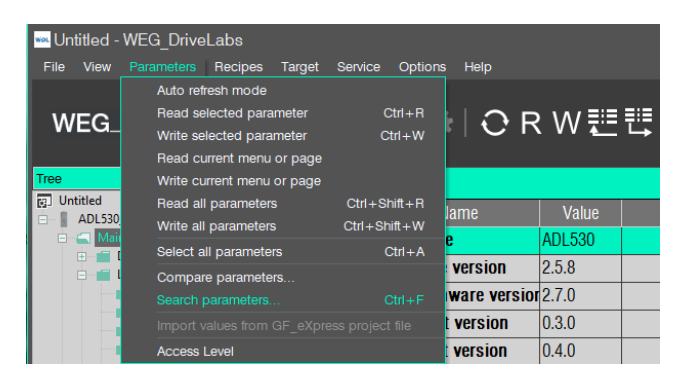

The Search parameter function makes it possible to search all menus for one or more parameters that meet the set selection criteria: IPA, Name, Description, partial fields are also allowed.

| 🗟 Search parameters                                                                         | ×                                                                                                    |
|---------------------------------------------------------------------------------------------|----------------------------------------------------------------------------------------------------|
| Filter by text:<br>448<br>Search in:<br>IPA INAME Description<br>Options:<br>Case sensitive | Search preview:<br>448 - Emergency UV - Emergency UV<br>4480 *- (N/A) Bit13 decomp mon - Bit13 decom<br>4482 *- (N/A) Bit14 decomp mon - Bit15 decom<br>4484 *- (N/A) Bit15 decomp mon - Bit15 decom<br>9448 - (N/A) TNF1-bandwidth - TNF1-bandwidth |
| Match whole word only OK Close                                                              |                                                                                                    |

#### 6.2 Filter parameter function

To enable this function, click on the icon shown below:

| ■Untritied - WEG_DriveLabs<br>File View Parameters Recipes Target Service Options Help<br>WEG_DriveLabs |         |                 |         |    |         |         |     |     |  |  |  |
|----------------------------------------------------------------------------------------------------|---------|-----------------|---------|----|---------|---------|-----|-----|--|--|--|
| Tree 4 ×                                                                                                | DRIVE 0 | ONFIG           |         |    |         |         |     |     |  |  |  |
| [g] Untitled<br>ADL530_1 2.x.8 EFC 2.6.0                                                                | IPA     | Name            | Value   | Um | Туре    | Default | Min | Max |  |  |  |
| 🗆 💼 Main Menu                                                                                           | 550     | Save parameters | Execute |    | boolean |         |     |     |  |  |  |
| DRIVE DRIVE MONITOR                                                                                     | 580     | Load default    | Execute |    | boolean |         |     |     |  |  |  |
| DRIVE INFO                                                                                              | 540     | Control type    | ASY SSC |    | enum    | ASY SSC |     |     |  |  |  |

The Filter parameter function enables the search for one or more parameters that meet the set selection criteria but <u>only in the open menu</u>: IPA, Name, Description, partial fields are also allowed.

| File View Parameters Recipes 1                                  |        |                                                               |           |                      |                                |                                                                  |                                          |                                                                 |                                                                                                    |       |
|-----------------------------------------------------------------|--------|---------------------------------------------------------------|-----------|----------------------|--------------------------------|------------------------------------------------------------------|------------------------------------------|-----------------------------------------------------------------|----------------------------------------------------------------------------------------------------|-------|
| WEG_DriveLabs                                                   | 6      |                                                               | ¢;   €    | ORW                  | ≝₿                             | R W                                                              | - 🗔 🖬                                    | à 💶 P                                                           |                                                                                                    | ۶ 🛦   |
| Tree 4 ×                                                        | MOTOR  | DATA                                                          |           |                      |                                |                                                                  |                                          |                                                                 |                                                                                                    |       |
| [5] Untitled<br>ADI 530 1 2 x 8 FEC 2 6.0                       | IPA    | Name                                                          | Value     | Um                   | Туре                           | Default                                                          | Min                                      | Max                                                             |                                                                                                    | Descr |
| 🗈 💼 Main Menu                                                   | 2000   | Rated voltage                                                 | 400       | V                    | float                          | 0                                                                | 230                                      | 480                                                             | Rated voltage                                                                                                   |       |
| DRIVE DRIVE MONITOR                                             | 2002   | Rated current                                                 | Search    | parameters           |                                |                                                                  |                                          |                                                                 |                                                                                                    | ×     |
| DRIVE INFO                                                      | 2004   | Rated speed                                                   |           |                      |                                |                                                                  |                                          |                                                                 |                                                                                                    |       |
| ALARM CONFIG                                                    | 2006   | Rated frequency                                               | Filter by |                      |                                |                                                                  |                                          |                                                                 |                                                                                                    |       |
| DIGITAL INPUTS                                                  | 2008   | Pole pairs                                                    | 200       |                      | Dig input mor<br>Rated voltage | t mon - Digital input mon<br>tage - Rated voltage                |                                          |                                                                 |                                                                                                    |       |
| ANALOG INPUTS                                                   | 2010   | Rated power                                                   |           |                      |                                |                                                                  | 2002 - F                                 | Rated current                                                   | - Rated current                                                                                                 |       |
| LIFE TIME                                                       | 2012   | Rated power factor                                            |           | cy - Rated frequency | -                              |                                                                  |                                          |                                                                 |                                                                                                    |       |
| COMMUNICATION                                                   | 2020   | Take parameters                                               |           |                      | 2008 - F<br>2200 - E           | 3 - Pole pairs - Pole pairs<br>0 - Boost voltage - Boost voltage |                                          |                                                                 |                                                                                                    |       |
| MOTOR DATA                                                      | 2022   | Autotune rotation                                             | Cas       |                      |                                | 3200 - (N/A) Motor ovid enable - Motor ovid e                    |                                          |                                                                 |                                                                                                    |       |
| ENCODER                                                         | 2024   | Autotune still Match whole word only 7200 - Password recovery |           |                      |                                |                                                                  |                                          |                                                                 |                                                                                                    | ove – |
| REGULATION                                                      | 2030 * | Autotune status                                               |           |                      | ol —                           |                                                                  |                                          |                                                                 |                                                                                                    |       |
| FUNCTIONS     Application                                       | 2078   | Take tune parameters                                          |           |                      |                                |                                                                  | 10014 -                                  | (N/A) VF IV3 I                                                  | ipa2200 - setting for R                                                                                         | 5     |
| EFC 2.6.0<br>WIZARD<br>Diagrams Menu<br>DESTINATIONS<br>Recipes |        |                                                               |           |                      |                                |                                                                  | 11000 -<br>11200 -<br>11834 -<br>11836 - | (N/A) VF Iv4 I<br>Contactor act<br>(N/A) SBT ou<br>(N/A) SBT ou | ipa2200 - setting for R<br>livity - Setting of drive<br>it curr ini - Sets the init<br>t curr end - Sets the fi |       |

#### 6.3 Parameter management

#### Parameter value

When the value of a parameter is not updated with the value of the device, it is displayed in red.

It is assumed that the parameters are not updated when:

- following an "Open" operation, as soon as it is loaded
- the user edits a value

It is assumed that the value is updated following a read or write operation.

#### Edit the parameter value

A value can be changed by:

• Directly writing a new value (Value field)

|      |                    | A        |              |      |        |       |                                    |
|------|--------------------|----------|--------------|------|--------|-------|------------------------------------|
| 1604 | Analog inp 1 scale | 2.00 🗸   | float        | 1.00 | -10.00 | 10.00 | Analog inp 1 scale                 |
| 1000 | A                  | European | h a al a a a |      |        |       | And included a fifty of the second |

• Selecting it from a drop-down menu (Value field)

|        |                     | 1                                    |         |      |   |   |                      |
|--------|---------------------|--------------------------------------|---------|------|---|---|----------------------|
| 1410   | Dig output 1 src    | Dig input 2x mon 🚽 👻                 | enum    | Null |   |   | Dig output 1 src     |
| 1412   | Dig output 2 src    | Dig input 2x mon                     | enum    | Null |   |   | Dig output 2 src     |
| 1414   | Dig output 3 src    | Dig input 4x mon                     | enum    | Null |   |   | Dig output 3 src     |
| 1416   | Dig output 4 src    | Drive OK<br>Drive ready              | enum    | Null |   |   | Dig output 4 src     |
| 1420   | Dig output 1x src   | Ref is 0                             | enum    | Null |   |   | Dig output 1x src    |
| 1422   | Dig output 2x src   | Speed is 0                           | enum    | Null |   |   | Dig output 2x src    |
| 1430   | Dig out 1 inversion | Speed is 0 delay<br>Enable state mon | boolean | OFF  | 0 | 1 | Digital output 1 inv |
| 1432   | Dig out 2 inversion | Start state mon                      | boolean | OFF  | 0 | 1 | Digital output 2 inv |
| 4 40 4 | D:                  |                                      |         | 0.55 | 0 |   |                      |

#### 6.4 Read and write commands

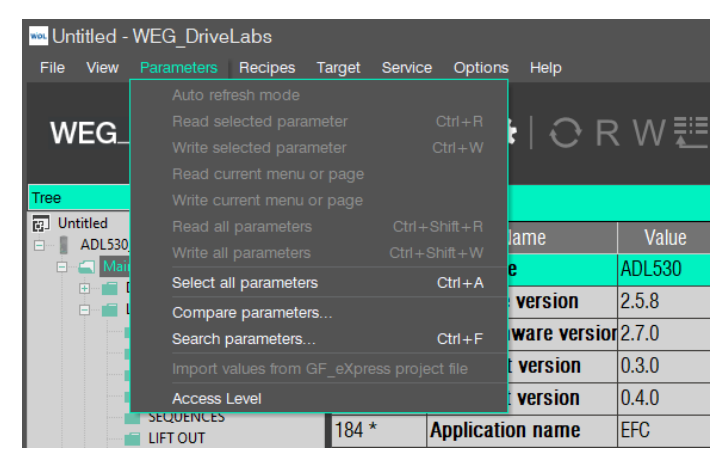

To send a value for a given parameter to the device, the user can use the "Write selected parameter" command or the  ${\bf W}$  icon.

The user can also read the current parameter value directly from the device using the "Read selected parameter" command or the R icon.

The read and write commands refer to the parameter currently selected in the WEG\_DriveLabs grid.

It is also possible to read and write all parameters or a set of parameters using the following commands: "Read all parameters" command or **R ALL** icon, "Read current menu or page", "Write all parameters" command or **W ALL** icon or "Write current menu or page".

Using the "Import values from WEG\_eXpress project files" command, the default values contained in the parameters file of a project saved with the WEG\_eXpress configurator can be imported into WEG\_DriveLabs (only for supported devices).

#### Connected, Auto-refresh and Off-line modes

To set configurator in Connected mode:

- "Connect" command on the Toolbar,
- Target / Connect menu
- "CRTL + T" short-cut.

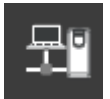

When Connected mode is active, the configurator starts communicating with the devices using the communication settings specified. Cyclic polling of a specific parameter is used to determine whether the device/devices is/are actually connected.

If one of the devices cannot be reached, the connected mode still remains active and continues polling the devices, but the connection status indicates ERROR.

When all targets respond correctly to polling requests, the connection status indicates CONNECTED.

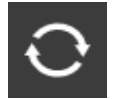

Auto-refresh mode enables WEG\_DriveLabs to update the value of each parameter shown in the active window (and only those values). Likewise, the parameter is immediately sent to the device whenever the user edits the value of the parameter selected in the grid.

WEG DriveLabs can also operate in Off-line mode.

This makes it possible to create, configure or edit a Project without being connected to the device/devices.

# 7 Softscope Real time

Built-in oscilloscope for synchronous sampling at 1ms intervals, fit with the configuration software. See the specific manual

| Hile  | itled - SoftSco<br>Edit View O            | ⊃e<br>n-line Acqui | sition Graph | Options   | Help      |           |           |          |   |    |      |                                      | -           |          |
|-------|-------------------------------------------|--------------------|--------------|-----------|-----------|-----------|-----------|----------|---|----|------|--------------------------------------|-------------|----------|
| ^     | ົ WEG_SoftScope 👩 🗂 🔛   🚾 🖾 ເຜ   ⅔ 🌣   ƒ≈ |                    |              |           |           |           |           |          |   |    |      |                                      |             | WEg      |
|       | 5000 ms/di                                | v                  |              | 1         |           | L         |           | <u> </u> |   |    | +    | Graph controls                       | $\approx$ 5 | × #      |
|       |                                           |                    |              |           |           |           |           |          |   |    |      | <b>QQ</b>                            |             |          |
|       |                                           |                    |              |           |           |           |           |          |   |    |      | Acquisition control                  |             | 4 ×      |
|       |                                           |                    |              |           |           |           |           |          |   |    |      |                                      | ▶           |          |
|       |                                           |                    |              |           |           |           |           |          |   |    |      | Trigger mode:<br>Acquisition         | Auto        |          |
|       |                                           |                    |              |           |           |           |           |          |   |    |      | mode:                                |             |          |
|       |                                           |                    |              |           |           |           |           |          |   |    |      | Tracks supported:<br>Time prescaler: | 8           | ×        |
|       |                                           |                    |              |           |           |           |           |          |   |    |      | Sample time base:<br>Max acquisition | 1           | ms<br>ms |
|       |                                           |                    |              |           |           |           |           |          |   |    |      | time:<br>Acquisition time:           | 0           | ms       |
|       | 1                                         |                    |              |           |           |           |           |          |   |    |      | Trigger source:                      |             |          |
|       |                                           |                    |              |           |           |           |           |          |   |    |      | Trigger slope:                       | Falling 🔽   |          |
|       | -50000 ms                                 |                    |              |           |           |           | i         |          | j | ii | ) ms | Trigger value:<br>Pre-trigger time:  | 0           | ms       |
| Track |                                           | IPA                | Um           | Min value | Max value | Cur value | Value/Div |          |   |    |      | Samples acquired:                    | 0           |          |
|       |                                           |                    |              |           |           |           |           |          |   |    |      | Status:                              |             |          |

#### User Manual

Description: WEG\_DriveLabs PC Configurator Revision: 0.2 Date: 23-1-2023 Code: WEG Automation Europe S.r.l. Via Giosuè Carducci, 24 21040 Gerenzano (VA) · Italy

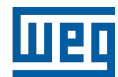